| COVID-19 公費疫苗預約平台系統操作問答集 |                                                      |                                                                                                    |  |
|--------------------------|------------------------------------------------------|----------------------------------------------------------------------------------------------------|--|
|                          |                                                      | 110.7.22                                                                                                  |  |
| 1                        | 試辦期間若台灣本島地區民<br>眾也進行意願登記,試辦期<br>過後是否還需二次進行意願<br>登記?  | 不需重新登記,意願登記只要登記過一次<br>待接獲簡訊通知,即可於預約接種登記期<br>間進行預約登記。                                                      |  |
| 2                        | 意願登記成功後,符合資格<br>會以簡訊通知,手機號碼輸<br>入錯誤該如何修改?            | 手機輸入錯誤,於開放意願登記期間皆可重<br>新修改。                                                                               |  |
| 3                        | 已施打第一劑,第二劑也可<br>以先進行意願登記嗎?                           | 可以,公費疫苗預約平台將於預約當期之施<br>打期間結束後,隔日開放意願登記。                                                                   |  |
| 4                        | 可以重複進行意願登記嗎?                                         | 若已完成意願登記成功,再次登記則公費<br>疫苗預約平台會顯示上一次意願登記結果<br>供確認。                                                          |  |
| 5                        | 如何查詢之前的意願登記結<br>果?                                   | 請您直接點意願登記輸入身分驗證資料,<br>公費疫苗預約平台會顯示上一次意願登記<br>結果。                                                           |  |
| 6                        | 使用意願登記查詢,出現<br>「您符合預約資格,將暫停<br>您"意願登記"登記功能。」的<br>訊息? | 此訊息表示您符合預約接種登記資格,需<br>要等到當期之施打期間結束隔天,才可再<br>次更改意願登記。<br>若您未進行預約接種登記者,需等到該期<br>預約接種登記時程結束後,才可再次更改<br>意願登記。 |  |
| 7                        | 請問公費疫苗預約簡訊通知<br>內容?                                  | [COVID-19公費疫苗預約通知]您的登記序<br>號:0000000000,請於0/0~0/0至本平台選<br>擇接種站及時段,進行預約接種。                                 |  |
| 8                        | 公費疫苗預約平台有哪幾種<br>身分認證方式?                              | 公費疫苗預約平台<br>https://1922.gov.tw , 有三種方式:<br>1.身分證號+健保卡卡號<br>2.健保快易通APP+驗證碼(無讀卡機請使用<br>手機下載「健保快易通」)<br>3.  |  |

| COVID-19 公費疫苗預約平台系統操作問答集 |                             |                                                 |  |
|--------------------------|-----------------------------|-------------------------------------------------|--|
|                          |                             | 110.7.22                                        |  |
| 9                        | 公費疫苗預約平台有哪幾種                | 提供四種管道:                                         |  |
| U                        | 預約管道?                       | 1.疫苗預約平台                                        |  |
|                          |                             | 2.健保快易通APP                                      |  |
|                          |                             | 3. 攜帶健保卡前往藥局或各縣市衛生所預約                           |  |
|                          |                             | 4. 攜帶健保卡前往四大超商使用kiosk機預                         |  |
|                          |                             | 約                                               |  |
| 10                       | 手機誤植該如何修改?                  | 請您點選取消預約後,重新進行預約接種登                             |  |
|                          |                             | 記。                                              |  |
| 11                       | 在从时任政和公司 十十四                | 您可以利用簡易查詢功能,輸入身分證號、                             |  |
| 11                       | 損約接種登記成切,忘記列<br>印石仙力效士を座啦?  | 手機號碼後三碼年及圖形驗證碼,即可查詢                             |  |
|                          | 印預約記跡該怎麼辨?                  | 預約接種記錄,查詢後可利用列印功能列印                             |  |
|                          |                             | 預約記錄,也可使用手機拍照。<br>可以,你可以到田籍日本的功能,於2,自八          |  |
| 12                       | 系統可以查詢預約記錄嗎?                | 内以, 您可以利用間勿查詢功能, 输入牙分<br>證號、手機號碼後 = 碼及圖形驗證碼, 即可 |  |
|                          |                             | 查詢預約接種記錄。                                       |  |
| 12                       | 善問選擇施打計西加何差到                | 選擇施打站後,主畫面會顯示施打站詳細地                             |  |
| 10                       | 确问这样他们站安如门省到<br>施打站詳細批让?    | 址。                                              |  |
|                          |                             | 表示該日期/時盼預約人數已額滿, 請你改                            |  |
| 14                       | 為何選擇日期/時段卻出現                | 選擇其它日期/時段,謝謝!                                   |  |
|                          | 「額滿」?                       |                                                 |  |
| 15                       | 已預約但發現日期/時段有                | 當您預約成功後發現日期/時段有誤,可於                             |  |
|                          | 誤,可以修改嗎?                    | 富期開放預約期间內,於系統點選取消預約                             |  |
|                          |                             | 切肥,取得爱田顶刻後於用成頂約期间內首可重新預約。                       |  |
| 16                       | 口跖幼成幻光山伯亡幻十次                | 系統會於每一輪意願登記截止後,發送簡訊                             |  |
| 10                       | 山頂約金記成功但心記云施                | 給當期可預約接種的民眾,請您依簡訊通知                             |  |
|                          | 打役田,天台曾丹人贺达间<br>却坦醌可再力码约成之? | 於開放預約接種登記期間重新預約。                                |  |
|                          | 则水旺了 打入 原则 生乱;              | 外薙人上誌佐下列判斷於λ 咨約・                                |  |
| 17                       | 外藉人士進行意願登記出                 | 川相八工明版「2小小>>>>>>>>>>>>>>>>>>>>>>>>>>>>>>>>>>>   |  |
|                          | 現"您的卡號錯誤或非本期                | 英文),並且至健保署更換為新式居留證號                             |  |
|                          | 開放登記對象[9999]""?             | 健保卡,則以新式居留證號+新健保卡卡號                             |  |
|                          |                             | 進行意願登記。                                         |  |
|                          |                             | 2.若外藉人士已更換新式居留證號,但尚未                            |  |
|                          |                             | 至健保署更換健保卡,則仍以舊式居留證號                             |  |
|                          |                             | +售健保下卞號進行意願登記。                                  |  |

| COVID-19 公費疫苗預約平台系統操作問答集 |                                       |                                                                                                    |  |  |
|--------------------------|---------------------------------------|----------------------------------------------------------------------------------------------------|--|--|
|                          |                                       | 110.7.22                                                                                                    |  |  |
| 18                       | 已預約接種但預約當日無法<br>接種,最快何時可以再預約<br>接種登記? | 若已預約接種,但預約當日未完成接種者,<br>則需等候該輪施打期程整個結束後的下周二<br>才會收到簡訊通知,才能再至系統重新預約<br>接種。<br>以第二輪接種期程為例,施打期程:7/16 -<br>7/22,若預約7/16但當日因故未接種,則需<br>等候至7/22期程結束後的下週二(7/27),才<br>會到收簡訊通知,才能重新至系統預約接<br>種。 |  |  |